#### 1. IP 설정

요

기본 IP는 192.168.2.1입니다.

| S User Login | ÷                                 | i i i i i i i i i i i i i i i i i i i |  | ۹ _ | _ 🗆 | × |
|--------------|-----------------------------------|---------------------------------------|--|-----|-----|---|
| < > C & 주의요? | 황 192.168.2.1                     |                                       |  | ⊙ ≡ | 8   | 0 |
| •            |                                   | >                                     |  |     |     | Í |
|              | <b>し ひ の れ に</b><br>(不) 유 원 인 포 텍 |                                       |  |     |     |   |
|              | Login                             |                                       |  |     |     | 1 |
|              | Username:                         |                                       |  |     |     |   |
|              | Password:<br>Language:            |                                       |  |     |     |   |
|              | Login                             |                                       |  |     |     |   |

기본 사용자 ID는 admin이고 Password는 system입니다.

즉, 사용자 ID에 admin를 입력하고 Password에 system을 입력한 후 Login 버튼을 누르 시면 됩니다.

IP 설정을 위해서는 좌측 메뉴의 Advanced settings > VLAN > VLAN Interface을 클릭하세

S U-F2036W-Web + UCAN Interface (주)유원인포텍 💄 Hi, admin - Logout Overview lanif1 192.168.2.1/24 VLAN Add Delete VLAN GLobal Config VLAN Add/Dolote VLAN int ss/Trunk Por Acc ► MAC Mirror
 LLDP Spanning Tree ERPS ► ACL IP Routing Multicast Network Manag System Ma > Tools eboot/Save

장비 기본 IP를 수정하기 위해서는 Vlanif1을 클릭하세요

IP Address를 입력하시고 Subnet Mask에서 사용하고자 하는 네트워크 클래스를 선택하세요.

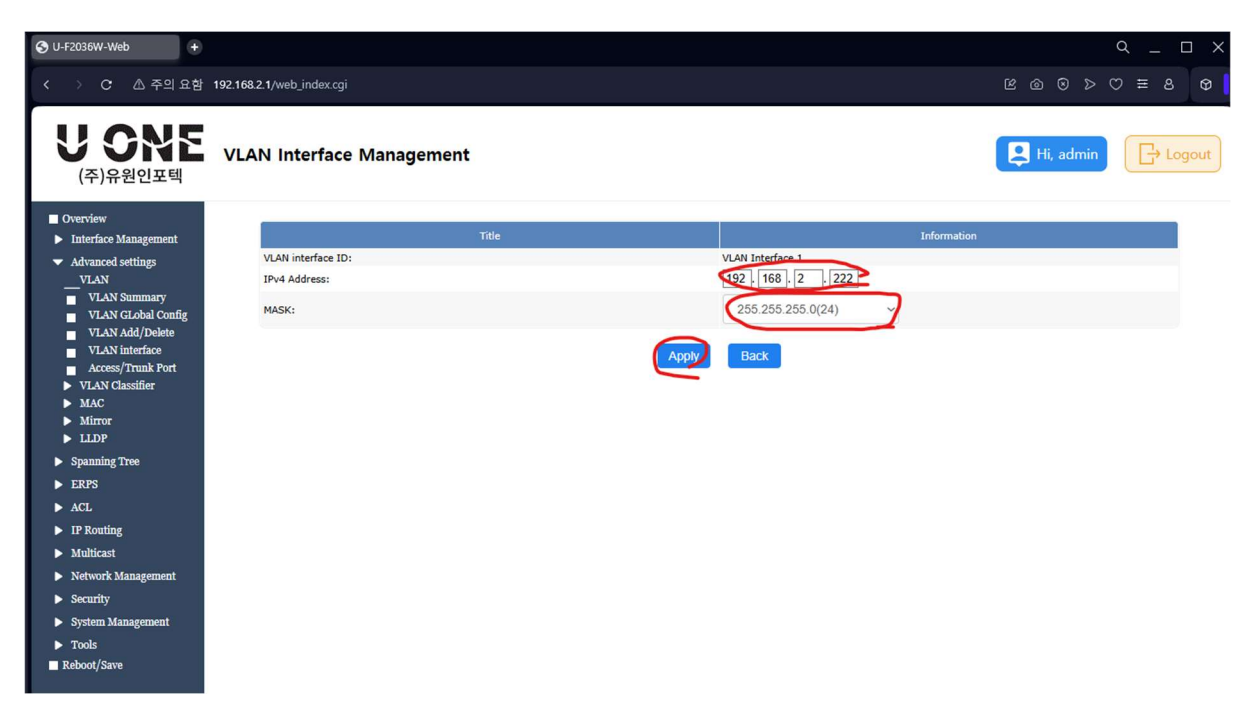

위 예에서는 IP를 192.168.2.222로 설정하고 Subnet Mask를 255.255.255.0으로 설정하였 습니다.

IP 정보 등을 입력 후 Apply를 누르면 스위치의 IP가 변경됩니다

| S User Lagin + |                                              | Q _ 🗆 X           |
|----------------|----------------------------------------------|-------------------|
| < > C          |                                              | Ľ©⊗≻♡≡8¢          |
| •              |                                              | >                 |
|                | <b>ひ                                    </b> |                   |
|                | Login                                        |                   |
|                | Username:                                    |                   |
|                | Password:<br>Language:                       | $\langle \rangle$ |
|                | Login                                        |                   |

변경된 IP 주소를 웹 브라우저에서 다시 입력하세요

# 사용자 ID와 Password를 입력하여 로그인 하세요

| S U-F2036W-Web +                                                                                                    |                                                                                                    | Q _ □ X            |
|----------------------------------------------------------------------------------------------------|----------------------------------------------------------------------------------------------------|--------------------|
| < > C 🛆 주의 요함                                                                                                    | 192.168.2.222/web_index.cgi                                                                                                    | ଝଡଡ⊳େ≈≅ <b>ଡ</b> ∣ |
| 의 비밀번호 관리자에 *192.16                                                                                                    | 32.222"의 비밀번호를 저장하시겠습니까?                                                                                                    | 저장 안함 ×            |
| <b>U SNE</b><br>(주)유원인포텍                                                                                                    | Maintenance                                                                                                    | Hi, admin          |
| <ul> <li>Overview</li> <li>Interface Management</li> <li>Advanced settings</li> <li>Spanning Tree</li> <li>ERPS</li> <li>ACL</li> <li>IP Routing</li> <li>Multicast</li> <li>Network Management</li> <li>Security</li> <li>System Management</li> <li>Tools</li> <li>Keboot/Save</li> </ul> | Operation         Save configuration to startup-config:         Reboot the switch:       ✓ Save system configuration before reboot         Restore Factory configuration to startup-config: | Reboot<br>restore  |

좌측 메뉴의 Reboot/Save 클릭 후 Save 버튼을 누르면 변경된 내용으로 스위치에 저장됩니다.

2. 기본 Password 변경

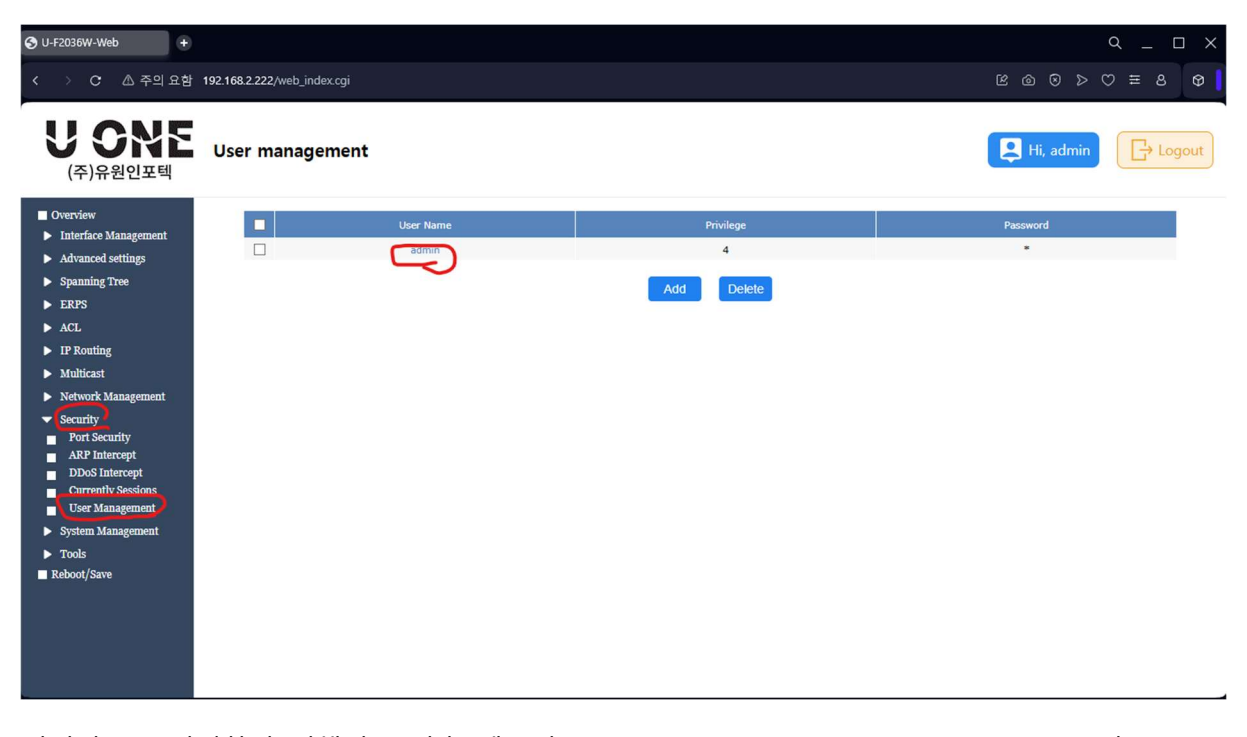

비밀번호를 변경하기 위해서는 좌측 메뉴의 Security > User Management를 누르고 수정 하려는 계정(admin)을 클릭하세요

| S U-F2036W-Web +                                                                                                    |                                                                                             | Q _ 🗆 X         |
|----------------------------------------------------------------------------------------------------|---------------------------------------------------------------------------------------------|-----------------|
| < > C 🛆 주의 요함                                                                                                    | 192.168.2.222/web_index.cgi                                                                 | © ⊚ ⊗ ⊳ ♡ ≡ 8 👳 |
| <b>じのれて</b><br>(주)유원인포텍                                                                                                    | Add/Modify User                                                                             | Hi, admin       |
| <ul> <li>Overview</li> <li>Interface Management</li> <li>Advanced settings</li> <li>Spanning Tree</li> <li>ERPS</li> <li>ACL</li> <li>IP Routing</li> <li>Multicast</li> <li>Network Management</li> <li>Security</li> <li>ArP Intercept</li> <li>DDoS Intercept</li> <li>ODoS Intercept</li> <li>User Management</li> <li>System Management</li> <li>Tools</li> <li>Reboot/Save</li> </ul> | User Information User Name: admin Password: Confirm Password: Privilege: 4 <1-4> Apply Back |                 |
|                                                                                                    |                                                                                             |                 |

변경하려는 계정의 비밀 번호는 기본적으로 위와 같이 표시되지 않습니다.

변경하려는 비밀번호를 Password와 Confirm Password에 동일하게 입력하세요. Privilege는 권한 레벨이며 4가 최고 레벨(관리자 레벨)이기 때문에 수정하지 마세요

Apply를 누르면 비밀번호가 변경됩니다

| S U-F2036₩-Web +                                                                                                    |                                                                          | q _ 🗆 X           |
|----------------------------------------------------------------------------------------------------|--------------------------------------------------------------------------|-------------------|
| < > C 🛆 주의 요함                                                                                                    | 192.168.2.222/web_index.cgi                                              | E @ 8 > ♡ ≅ 8 Ø   |
| 이 비밀번호 관리자에 "192.168                                                                                                    | 32.222"의 비밀번호를 저장하시겠습니까?                                                 | 저장 안함 ×           |
| <b>U ONE</b><br>(주)유원인포텍                                                                                                    | Maintenance                                                              | Hi, admin         |
| <ul> <li>Overview</li> <li>Interface Management</li> <li>Advanced settings</li> <li>Spanning Tree</li> <li>ERPS</li> <li>ACL</li> <li>IP Routing</li> <li>Multicast</li> <li>Network Management</li> <li>Security</li> <li>System Management</li> <li>Tools</li> <li>Keboot/Save</li> </ul> | Operation<br>Save configuration to startup-config:<br>Reboot the switch: | Rebool<br>restore |

좌측 메뉴의 Reboot/Save 클릭 후 Save 버튼을 누르면 변경된 내용으로 스위치에 저장됩니다.

### 3. VLAN 설정

스위치에 VLAN 설정을 하기 위해서는 좌측의 Advanced Settings > VLAN > VLAN Add/Delete를 클릭하세요

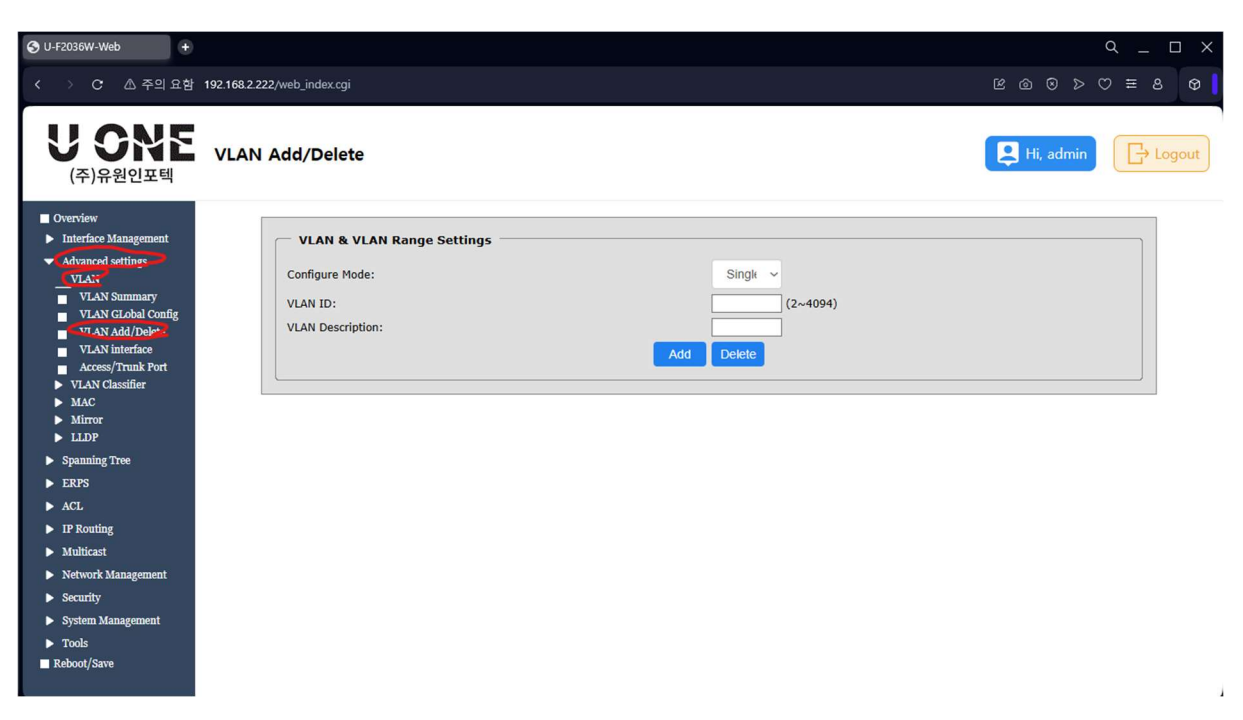

## 추가하려는 VLAN을 VLAN ID 항목에 입력하고 Add버튼을 누르세요

| O U-F2036W-Web +                                                                                                    |                             |                  |                    |              |         |            |                   | q _ 🗆 Х             |
|----------------------------------------------------------------------------------------------------|-----------------------------|------------------|--------------------|--------------|---------|------------|-------------------|---------------------|
| < > C 🛆 주의 요함                                                                                                    | 192.168.2.222/web_index.cgi |                  |                    |              |         |            |                   | ⊗ > ♡ ≡ 8 Ø         |
| <b>し                                    </b>                                                                                                    | VLAN Summary                |                  |                    |              |         |            | E Hi,             | admin 🕞 Logout      |
| <ul> <li>Overview</li> <li>Interface Management</li> </ul>                                                                                                    | Vlan ID                     | Status           | Replace DSCP       | MAC Learning | Action  | Limit      | Member Port       | Description         |
| <ul> <li>Advanced settings<br/>VLAN</li> <li>VLAN Summary</li> <li>VLAN GLobal Config</li> <li>VLAN GLobal Config</li> <li>VLAN Mit Config</li> <li>VLAN Mitterface</li> <li>Access/Trunk Port</li> <li>VLAN Classifier</li> <li>MAC</li> <li>Marcor</li> <li>LLDP</li> <li>Spanning Tree</li> <li>ERPS</li> <li>ACL</li> <li>IF Routing</li> <li>Multicast</li> <li>Network Management</li> <li>Socurity</li> <li>System Management</li> <li>Tools</li> <li>Reboot/Save</li> </ul> |                             | Active<br>Active | Disable<br>Disable | Enable       | Forward | N/A<br>N/A | eth-0-1(u)<br>N/A | default<br>VLAN0010 |
|                                                                                                    |                             |                  |                    |              |         |            |                   |                     |

#### 생성된 VLAN 번호를 클릭하세요

| S U-F2036W-Web +                                                                                                    |                                                                                                    |                                                                                                    | Q _ □ X       |
|----------------------------------------------------------------------------------------------------|----------------------------------------------------------------------------------------------------|----------------------------------------------------------------------------------------------------|---------------|
| < > C 🛆 주의 요함                                                                                                    | 192.168.2.222/web_index.cgi                                                                                        |                                                                                                    | © ⊗ ≥ ♡ ≡ S 😡 |
| <b>U ONE</b><br>(주)유원인포텍                                                                                                    | VLAN Detailed Configuration                                                                                        |                                                                                                    | Hi, admin     |
| <ul> <li>Overview</li> <li>Interface Management</li> </ul>                                                                                                    | Title                                                                                                    | Information                                                                                                    |               |
| <ul> <li>Methace Magazinem</li> <li>Advanced settings<br/>VLAN</li> <li>VLAN Summary</li> <li>VLAN Global Config</li> <li>VLAN Global Config</li> <li>VLAN Methace</li> <li>Access/Trunk Port</li> <li>VLAN Classifier</li> <li>MAC</li> <li>Marcor</li> <li>LLDP</li> <li>Spanning Tree</li> <li>ERPS</li> <li>ACL</li> <li>IF Routing</li> <li>Multicast</li> <li>Network Management</li> <li>System Management</li> <li>Tools</li> <li>Reboot/Save</li> </ul> | VLAN 1d:<br>Member Port:<br>VLAN state:<br>Replace DSCP:<br>Mac Learning:<br>Mac Limit Max Number:<br>Description: | 10<br>N/A<br>◎ Enable ○ Disable<br>0 Enable ○ Disable<br>0 (0~65535. default 0,0 means no limit)<br>VLAN0010<br>Back |               |

Apply 버튼을 눌러 적용하세요.

| O-F2036₩-Web +                                             |                  |                |        |   |        |              |         | م         | ×        |
|------------------------------------------------------------|------------------|----------------|--------|---|--------|--------------|---------|-----------|----------|
| < > C 🛆 주의 요함                                              | 192.168.2.222/we | eb_index.cgi   |        |   |        |              |         | K @ 8 > 0 | ≡ 8 Ø    |
| <b>し                                    </b>               | Access/Tr        | runk Port      |        |   |        |              |         | Hi, admin | Logout   |
| <ul> <li>Overview</li> <li>Interface Management</li> </ul> |                  | Interface Name | Mode   |   | PVID   |              | AddVLAN |           | <b>i</b> |
| <ul> <li>Advanced settings</li> </ul>                      |                  | eth-0-1        | access | 1 | ;      | 1            |         |           |          |
| VLAN                                                       |                  | eth-0-2        | access | 1 | 1      | 1            |         |           |          |
| VLAN Summary                                               |                  | eth-0-3        | access | 1 | 1      | 1            |         |           |          |
| VLAN Add/Delete                                            |                  | eth-0-4        | access | 1 | 1      | 1            |         |           |          |
| VI.AN interface                                            |                  | eth-0-5        | access | 1 | 1      | 1            |         |           |          |
| Access/Trunk Port                                          |                  | eth-0-6        | access | 1 | 1      | 1            |         |           |          |
| <ul> <li>MAC</li> </ul>                                    |                  | eth-0-7        | access | 1 | 1      | 1            |         |           |          |
| <ul> <li>Mirror</li> </ul>                                 |                  | eth-0-8        | access | 1 | 1      | 1            |         |           |          |
| ► LLDP                                                     |                  | eth-0-9        | access | 1 | 1      | 1            |         |           |          |
| Spanning Tree                                              |                  | eth-0-10       | access | 1 | 1      | 1            |         |           | _        |
| ► ERPS                                                     |                  | eth-0-12       | access | 1 |        | 1            |         |           |          |
| ACL                                                        |                  | eth-0-13       | access | 1 |        | 1            |         |           |          |
| IP Routing                                                 |                  | eth-0-14       | access | 1 |        | 1            |         |           |          |
| Municasi                                                   |                  | eth-0-15       | access | 1 |        | 1            |         |           |          |
| Network Management     Somutity                            |                  | eth-0-16       | access | 1 | ,      | 1            |         |           |          |
| Security     Suctom Management                             |                  | eth-0-17       | access | 1 | ,      | 1            |         |           |          |
| Toole                                                      |                  | eth-0-18       | access | 1 | 1      | 1            |         |           |          |
| Reboot/Save                                                |                  | eth-0-19       | access | 1 | 1      | 1            |         |           |          |
|                                                            |                  | eth-0-20       | access | 1 | 1      | 1            |         |           |          |
|                                                            |                  | eth-0-21       | access | 1 | 1      | 1            |         |           |          |
|                                                            |                  | eth-0-22       | access | 1 | 1      | 1            |         |           |          |
|                                                            |                  | eth-0-23       | access | 1 | 1      | 1            |         |           |          |
|                                                            |                  | eth-0-24       | access | 1 | -      | 1            |         |           |          |
|                                                            |                  | eth-0-25       | access | 1 |        | 1            |         |           |          |
|                                                            |                  | eth-0-27       | access | 1 |        | 1            |         |           |          |
|                                                            |                  | eth-0-28       | access | 1 |        | 1            |         |           |          |
|                                                            |                  | eth-0-29       | access | 1 |        | 1            |         |           |          |
|                                                            |                  | eth-0-30       | access | 1 |        | 1            |         |           |          |
|                                                            |                  | eth-0-31       | access | 1 | ;      | 1            |         |           |          |
|                                                            |                  | eth-0-32       | access | 1 | ,      | 1            |         |           |          |
|                                                            |                  | eth-0-33       | access | 1 | ;      | 1            |         |           |          |
|                                                            |                  | eth-0-34       | access | 1 | ,      | 1            |         |           |          |
|                                                            |                  | eth-0-35       | access | 1 | 1      | 1            |         |           |          |
|                                                            |                  | eth-0-36       | access | 1 | 3      | 1            |         |           |          |
|                                                            |                  |                |        |   | Modify | $\mathbf{D}$ |         |           | J        |

추가된 VLAN을 특정 포트에 적용하기 위해서는 좌측 메뉴의 Advanced settings > VLAN > Access/Trunk Port를 선택하세요

VLA을 적용하려는 포트 이름(예 : eth-0-1)을 직접 클릭하거나 체크박스를 선택하고 Modify를 클릭하세요

| S U-F2036W-Web +                                                            |                                |             | Q _ 🗆 X                  |
|-----------------------------------------------------------------------------|--------------------------------|-------------|--------------------------|
| < > C 🛆 주의 요함                                                               | 192.168.2.222/web_index.cgi    |             | ଝ๏๏≽♡≡ឧ <b>ଡ</b> ∣       |
| U ORNE<br>(주)유원인포텍                                                          | Access/Trunk Port Modification | Information | Hi, admin                |
| <ul> <li>Interface Management</li> <li>Advanced settings</li> </ul>         | Interface Name:                | eth-0-1     |                          |
| VLAN                                                                        | Interface Mode:                | access      |                          |
| VLAN Summary                                                                | PVID:                          |             | * (1~4094)               |
| VLAN GLODal Conng<br>VLAN Add/Delete                                        | Permit VLAN:                   | 10          | (1~4094), example: 2-5,7 |
| VLAN interface Access/Trunk Port MAC MAC Mirror LLDP Spanning Tree ERPS ACL |                                | Apply Back  |                          |
| <ul> <li>IP Routing</li> </ul>                                              |                                |             |                          |
| <ul> <li>Multicast</li> </ul>                                               |                                |             |                          |
| <ul> <li>Network Management</li> </ul>                                      |                                |             |                          |
| <ul> <li>Security</li> <li>System Management</li> </ul>                     |                                |             |                          |
| <ul> <li>Tools</li> </ul>                                                   |                                |             |                          |
| Reboot/Save                                                                 |                                |             |                          |
|                                                                             |                                |             |                          |

PVID에 적용하려는 VLAN 번호를 입력하고 Apply를 누르세요.

특정 포트에 대해 VLAN mode를 trunk로 설정하기 위해서는 Interface Management > Ethernet Status를 선택하세요

| +                     |               |                  |        |        |               |        |            | ~ _         |
|-----------------------|---------------|------------------|--------|--------|---------------|--------|------------|-------------|
| › C ▲ 주의 요함 192.1     | 168.2.221/web | p_index.cgi      |        |        |               |        | ĕ @ ⊗ >    | © ≡ 8       |
| <b>) 이어 (</b> 주)유원인포텍 | thernet S     | Status           |        |        |               |        | Hi, admir  |             |
| verview               |               | Interface Name   | Status | Dupley | Speed(Mbit/s) | Made   | Time       | Description |
| Ethernet Status       |               | Internace Mainle | Janua  | Duplex | Speeu(indios) | Mode   | lype       | Description |
| Ethernet Stats        |               | eth-0-1          | down   | auto   | auto          | access | Unknown    |             |
| Link Aggregation      |               | eth-0-2          | down   | auto   | auto          | access | Unknown    |             |
| Storm Control         |               | eth-0-3          | down   | auto   | auto          | access | Unknown    |             |
| Port Isolate          |               | eth-0-4          | down   | auto   | auto          | access | Unknown    |             |
| Advanced settings     |               | eth-0-5          | down   | auto   | auto          | access | Unknown    |             |
| Spanning Tree         |               | eth 0.7          | down   | auto   | auto          | access | Unknown    |             |
| cppc                  |               | eth-0-7          | down   | auto   | auto          | access | Unknown    |             |
|                       |               | eth-0-8          | down   | auto   | auto          | access | Unknown    |             |
| D D-uti               |               | eth-0-9          | down   | auto   | auto          | access | Unknown    |             |
| P Rouung              |               | eth-0-10         | down   | auto   | auto          | access | Unknown    |             |
| auticast              |               | eth-0-11         | down   | auto   | auto          | access | Unknown    |             |
| Network Management    |               | eth-0-12         | down   | auto   | auto          | access | Unknown    |             |
| Security              |               | eth-0-13         | down   | auto   | auto          | access | Unknown    |             |
| System Management     |               | eth-0-14         | down   | auto   | auto          | access | Unknown    |             |
| rools                 |               | eth-0-15         | down   | auto   | auto          | access | Unknown    |             |
| boot/Save             |               | eth-0-16         | down   | auto   | auto          | access | Unknown    |             |
|                       |               | eth-0-1/         | down   | auto   | auto          | access | Unknown    |             |
|                       |               | etn-0-18         | down   | auto   | auto          | access | Unknown    |             |
|                       |               | eth-0-19         | down   | auto   | auto          | access | Unknown    |             |
|                       |               | eth-0-20         | down   | auto   | auto          | access | Unknown    |             |
|                       |               | eth-0-21         | down   | auto   | auto          | access | Unknown    |             |
|                       |               | eth-0-22         | down   | auto   | auto          | access | Unknown    |             |
|                       |               | eth-0-23         | down   | auto   | auto          | access | Unknown    |             |
|                       |               | eth-0-24         | down   | auto   | auto          | access | Unknown    |             |
|                       |               | eth-0-25         | up     | a-full | a-1000        | access | 1000BASE_T |             |
|                       |               | eth-0-26         | up     | a-full | a-100         | access | 1000BASE_T |             |
|                       |               | eth-0-27         | down   | auto   | auto          | access | 1000BASE_T |             |
|                       |               | eth-0-28         | down   | auto   | auto          | access | 1000BASE_T |             |
|                       |               | eth-0-29         | down   | auto   | auto          | access | 1000BASE_T |             |
|                       |               | eth-0-30         | down   | auto   | auto          | access | 1000BASE_T |             |
|                       |               | eth-0-31         | down   | auto   | auto          | access | 1000BASE_T |             |
|                       |               | eth-0-32         | down   | auto   | auto          | access | 1000BASE_T |             |
|                       |               | eth-0-33         | down   | auto   | auto          | access | Unknown    |             |
|                       |               | eth-0-34         | down   | auto   | auto          | access | Unknown    |             |
|                       |               | eth-0-35         | down   | auto   | auto          | access | Unknown    |             |
|                       |               | eth-0-36         | down   | auto   | auto          | access | Unknown    |             |
|                       |               | vlan1            | up     |        |               | routed | VLAN       |             |

VLAN mode를 변경하려는 포트를 선택하고 Modify 버튼을 클릭하세요

| S U-F2036W-Web +                                           |                                                    | ۹_ D >                                                                                                    |
|------------------------------------------------------------|----------------------------------------------------|----------------------------------------------------------------------------------------------------|
| < > C 🛆 주의 요함                                              | 192.168.2.221/web_index.cgi                        | © @ © > ♡ ≡ 8 <b>0</b>                                                                                                    |
| <b>U ONE</b><br>(주)유원인포텍                                   | Interface Management                               | Hi, admin                                                                                                    |
| <ul> <li>Overview</li> <li>Interface Management</li> </ul> | Title                                              | Information                                                                                                    |
| Ethernet Status                                            | Interface Name:                                    | eth-0-1                                                                                                    |
| Ethernet Stats                                             | Interface Current Status:                          | Down                                                                                                    |
| Link Aggregation                                           | Admin Status:                                      | ● Up ○ Down                                                                                                    |
| Storm Control                                              | L2/L3 Mode:                                        | OL2 mode OL3 mode                                                                                                    |
| Flow Control                                               | Mode:                                              |                                                                                                    |
| <ul> <li>Advanced settings</li> </ul>                      | Jumboframe:                                        | O Enable   Disable                                                                                                    |
| <ul> <li>Spanning Tree</li> </ul>                          | Speed ("a-" means the speed after auto-negotiate): | auto Configure Speed ~                                                                                                    |
| ► ERPS                                                     |                                                    |                                                                                                    |
| ▶ ACL                                                      | Description:                                       |                                                                                                    |
| ▶ IP Routing                                               |                                                    |                                                                                                    |
| Multicast                                                  |                                                    | Apply Back                                                                                                    |
| <ul> <li>Network Management</li> </ul>                     |                                                    | < Comparison of the second second sec |
| Security                                                   |                                                    |                                                                                                    |
| <ul> <li>System Management</li> </ul>                      |                                                    |                                                                                                    |
| ▶ Tools                                                    |                                                    |                                                                                                    |
| Reboot/Save                                                |                                                    |                                                                                                    |

L2/L3 ode를 반드시 L2 mode로 선택해야 합니다.

Mode를 Trunk로 설정하면 VLAN mode가 Trunk로 동작합니다. 선택 가능한 모드는 Trunk, Access, Hybrid입니다

Apply 버튼을 클릭하세요

| U-F2036W-Web +                                                                                                    |                                                                                    | Q _ □ X          |
|----------------------------------------------------------------------------------------------------|------------------------------------------------------------------------------------|------------------|
| < > C & 주의요함                                                                                                    | 192.168.2.222/web_index.cgi                                                        | © ⊚ ⊳ ♡ ≡ 8 👳    |
| 이 비밀번호 관리자에 "192.168                                                                                                    | 2.222*의 비밀변호를 저장하시겠습니까?                                                            | 저장 안함 ×          |
| <b>U ONE</b><br>(주)유원인포텍                                                                                                | Maintenance                                                                        | Hi, admin        |
| Overview Interface Management Advanced settings Spanning Tree ERPS ACL IP Routing Multicast Network Management Security | Operation         Save configuration to startup-config:         Reboot the switch: | Rebot<br>restore |
| <ul> <li>Security</li> <li>System Management</li> <li>Tools</li> <li>rekeboot/Save</li> </ul>                           |                                                                                    |                  |

좌측 메뉴의 Reboot/Save 클릭 후 Save 버튼을 누르면 변경된 내용으로 스위치에 저장됩니다.

4. RSTP 설정

RSTP 설정을 위해서는 좌측 메뉴의 Spanning Tree > STP Global을 클릭하세요

| O U-F2036W-Web +                                                                                                    |                                                                        |                            |                                                                  |                                   |                                                                                          | Q       |
|----------------------------------------------------------------------------------------------------|------------------------------------------------------------------------|----------------------------|------------------------------------------------------------------|-----------------------------------|------------------------------------------------------------------------------------------|---------|
| < > C 🛆 주의 요함                                                                                                    | 192.168.2.221/web_index.cgi                                            |                            |                                                                  |                                   | 6 6 6 8 C                                                                                | 2 ≅ 8 @ |
| <b>し                                    </b>                                                                                                    | STP Global Config                                                      | uration                    |                                                                  | I                                 | E Hi, admin                                                                              |         |
| Overview Interface Management Advanced settings Spanning Tree STP Information STP Clobel STP Information STP Clobel ERPS ACL DE Resting De Description         | Advanced Cr<br>BPDU Guard:<br>Working Mode:<br>Max Age:<br>Helio Time: | Disable (Default: Disable) | BPDU Filter:<br>Pathcost Standard:<br>Max Hops:<br>Forward Time: | O Enable O D<br>dot1t<br>20<br>15 | isable (Default: Disabl<br>V (Default dot1t)<br>(1~40, Default 20)<br>(4~30, Default 15) | e)      |
| <ul> <li>IP Routing</li> <li>Multicast</li> <li>Network Management</li> <li>Security</li> <li>System Management</li> <li>Tools</li> <li>Reboot/Save</li> </ul> | Instance<br>Instance:                                                  | 1(0~4094) Priorit          | y: 32768                                                         | (0~61440, Defau                   | lt 32768)                                                                                | Apply   |

Spanning Tree Admin Mode가 반드시 Enable이 되어 있어야 합니다.

RSTP로 동작하도록 설정하기 위해서는 Working Mode를 RSTP로 선택하시고 STP로 동작 하도록 하려면 STP를 선택하시고 MSTP로 동작하게 하려면 MSTP를 선택하세요.

RSTP 망에서의 이 스위치가 가지는 우선순위를 변경하기 위해서는 Instance의 Priority값 을 변경하세요. 기본값은 32768입니다.

| -12030W-WED                            |                           |            |            |             |            |            | ~ -     |
|----------------------------------------|---------------------------|------------|------------|-------------|------------|------------|---------|
| > C 🛆 주의 요함 1                          | 192.168.2.221/web_index.c | gi         |            |             |            | 6 9        | ⊗⊳⊙≡    |
| U ONE                                  | STP Interface N           | lanagement | t          |             |            | ні         | admin 🕞 |
| (주)유원인포텍                               |                           |            |            |             |            |            |         |
| Overview                               | Interface Name            | Edgeport   | Bodu Guard | Bodu Filter | Root Guard | Loop Guard | STP     |
| Advanced settings                      | eth-0-1                   | disable    | disable    | disable     | disable    | disable    | enable  |
| Snanning Tree                          | eth-0-2                   | disable    | disable    | disable     | disable    | disable    | enable  |
| STP Information                        | eth-0-3                   | disable    | disable    | disable     | disable    | disable    | enable  |
| STP Global                             | eth-0-4                   | disable    | disable    | disable     | disable    | disable    | enable  |
| STP Interface                          | eth-0-5                   | disable    | disable    | disable     | disable    | disable    | enable  |
| MS1 Region                             | eth-0-6                   | disable    | disable    | disable     | disable    | disable    | enable  |
| EKPS                                   | eth-0-7                   | disable    | disable    | disable     | disable    | disable    | enable  |
| ACL                                    | eth-0-8                   | disable    | disable    | disable     | disable    | disable    | enable  |
| IP Routing                             | eth-0-9                   | disable    | disable    | disable     | disable    | disable    | enable  |
| Multicast                              | eth-0-10                  | disable    | disable    | disable     | disable    | disable    | enable  |
| <ul> <li>Network Management</li> </ul> | eth-0-11                  | disable    | disable    | disable     | disable    | disable    | enable  |
| <ul> <li>Security</li> </ul>           | eth-0-12                  | disable    | disable    | disable     | disable    | disable    | enable  |
| <ul> <li>System Management</li> </ul>  | eth-0-13                  | disable    | disable    | disable     | disable    | disable    | enable  |
| Tools                                  | eth-0-14                  | disable    | disable    | disable     | disable    | disable    | enable  |
| Reboot/Save                            | eth-0-15                  | disable    | disable    | disable     | disable    | disable    | enable  |
|                                        | eth-0-16                  | disable    | disable    | disable     | disable    | disable    | enable  |
|                                        | eth-0-17                  | disable    | disable    | disable     | disable    | disable    | enable  |
|                                        | eth-0-18                  | disable    | disable    | disable     | disable    | disable    | enable  |
|                                        | eth-0-19                  | disable    | disable    | disable     | disable    | disable    | enable  |
|                                        |                           |            |            |             |            |            |         |

Apply를 클릭하여 STP 글로벌 설정을 반영합니다.

특정 포트에 RSTP가 적용되게 하기 위해서는 좌측 메뉴의 Spanning Tree > STP Interface 을 선택하고 RSTP가 적용될 포트에 대한 인터페이스 이름을 클릭합니다

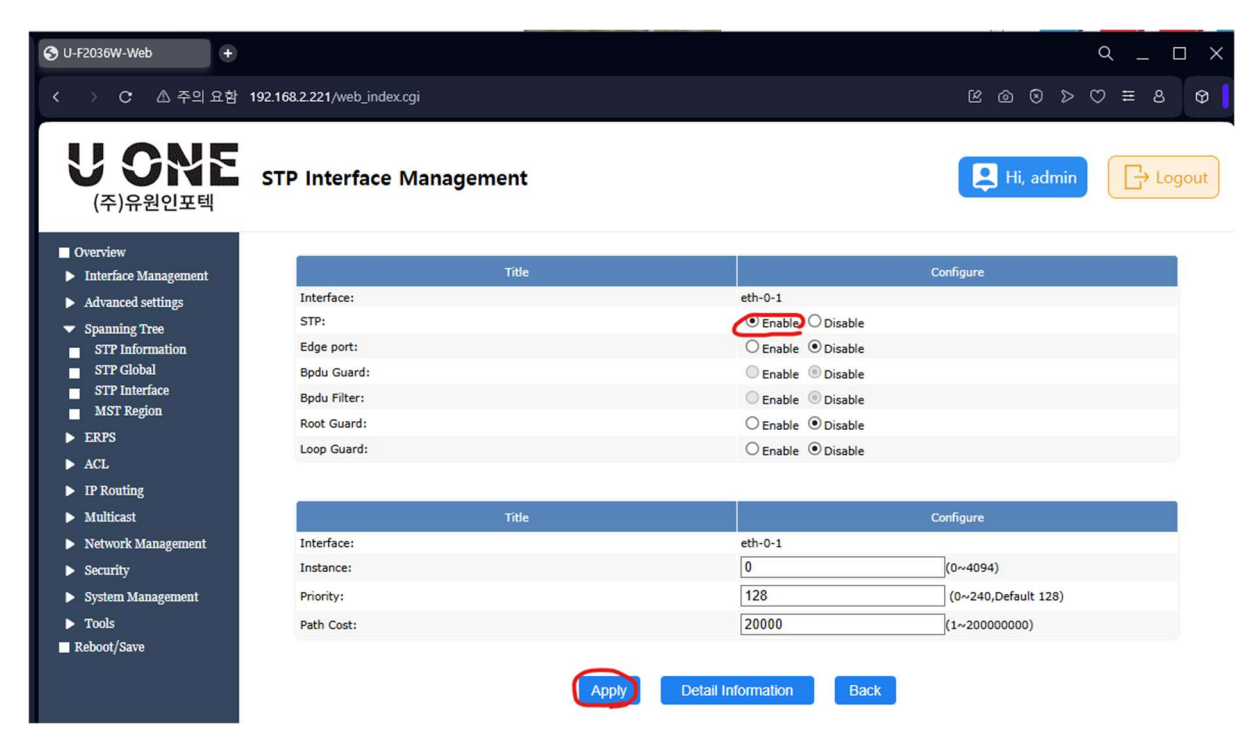

해당 포트에 대한 STP 동작 모드를 Enable로 설정하고 Apply 버튼을 클릭합니다.

| S U-F2036W-Web +                                                                                                    |                                                                                                    |                   |
|----------------------------------------------------------------------------------------------------|----------------------------------------------------------------------------------------------------|-------------------|
| < > C 🛆 주의 요함                                                                                                    | 192.168.2.222/web_index.cgi                                                                                                    | K @ ⊗ > ⇔ ≡ 8 �   |
| 이 비밀번호 관리자에 *192.164                                                                                                    | 32.222"의 비밀번호를 저장하시겠습니까?                                                                                                    | 저장 안함 ×           |
| <b>U ONE</b><br>(주)유원인포텍                                                                                                    | Maintenance                                                                                                    | Hi, admin         |
| <ul> <li>Overview</li> <li>Interface Management</li> <li>Advanced settings</li> <li>Spanning Tree</li> <li>ERFS</li> <li>ACL</li> <li>IP Routing</li> <li>Multicast</li> <li>Network Management</li> <li>Security</li> <li>System Management</li> <li>Tools</li> <li>Keboot/Save</li> </ul> | Operation         Save configuration to startup-config:         Reboot the switch:       Image: Save system configuration before reboot         Restore Factory configuration to startup-config: | Reboot<br>restore |

좌측 메뉴의 Reboot/Save 클릭 후 Save 버튼을 누르면 변경된 내용으로 스위치에 저장됩니다.